# Ready to self-install Office 2016 now?

VANDERBILT VUNIVERSITY MEDICAL CENTER

- A. Copy and paste the following into browser <u>Portal.Office.Com</u>
- B. Enter your current email address name (example, firstname.lastname) followed by @vumc.org domain, (example, joe.smith@vumc.org)

\*<u>Note</u>: Please do not use your vanderbilt.edu address

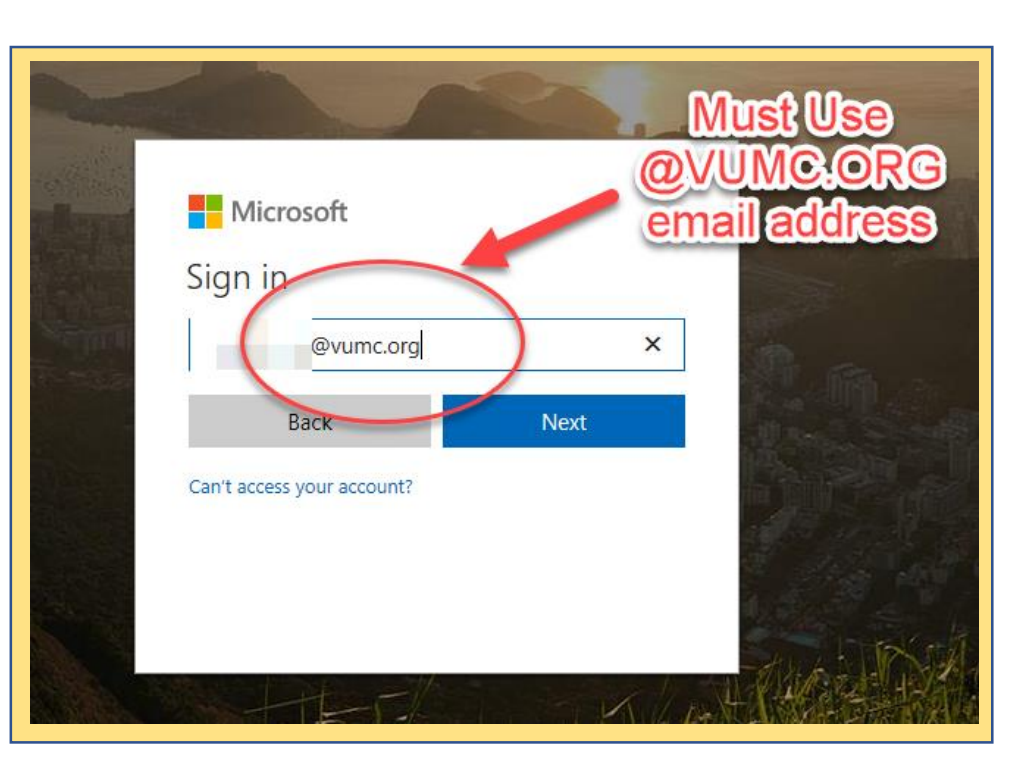

VANDERBILT WUNIVERSITY MEDICAL CENTER

- A. You will be redirected to the VUMC Single Sign-on
- B. Log in with yourVUMC VUnetID andPassword

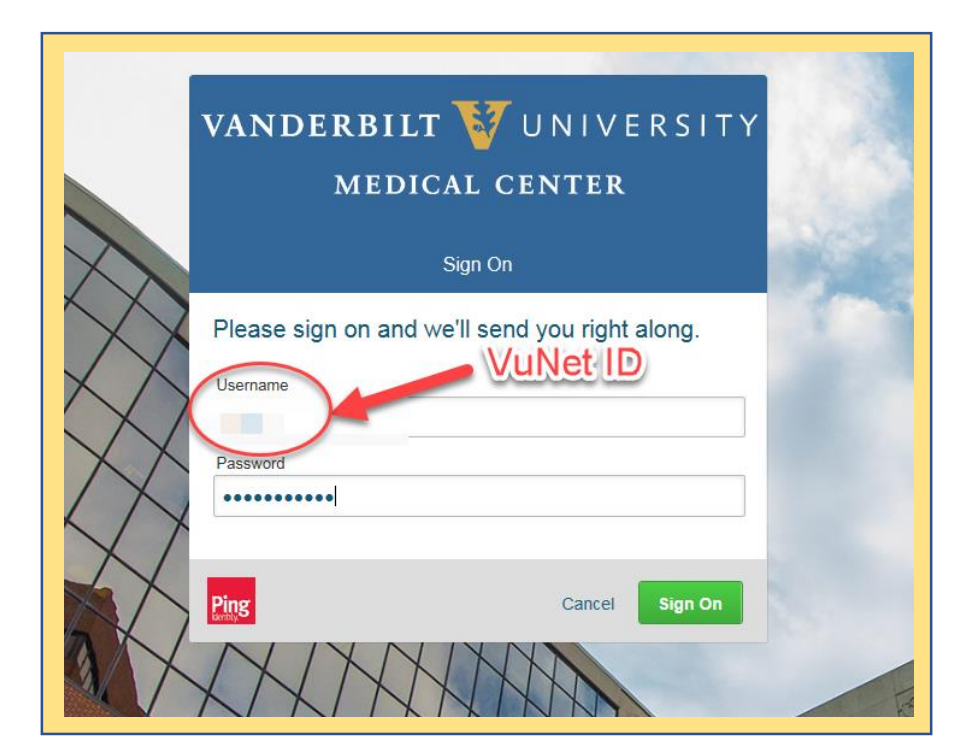

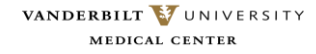

A. Click: Install Office Apps

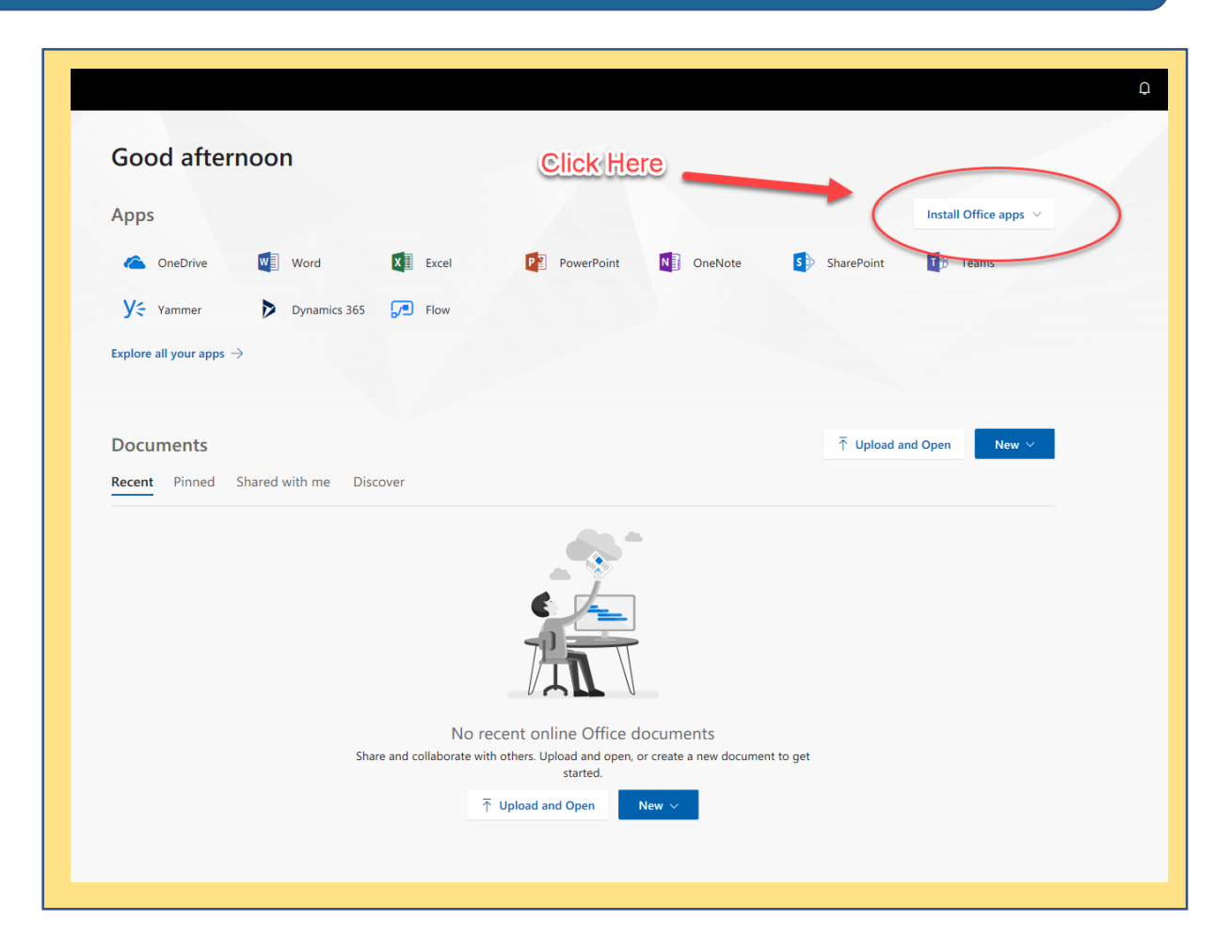

VANDERBILT 🚺 UNIVERSITY MEDICAL CENTER

#### A. Click **Office 2016**

- B. Continue to follow the on-screen instructions to save and install the programs
- C. If you need to install the 64-bit version, follow the steps on the next slide

VANDERBILT 😈 UNIVERSITY MEDICAL CENTER

Information Technology

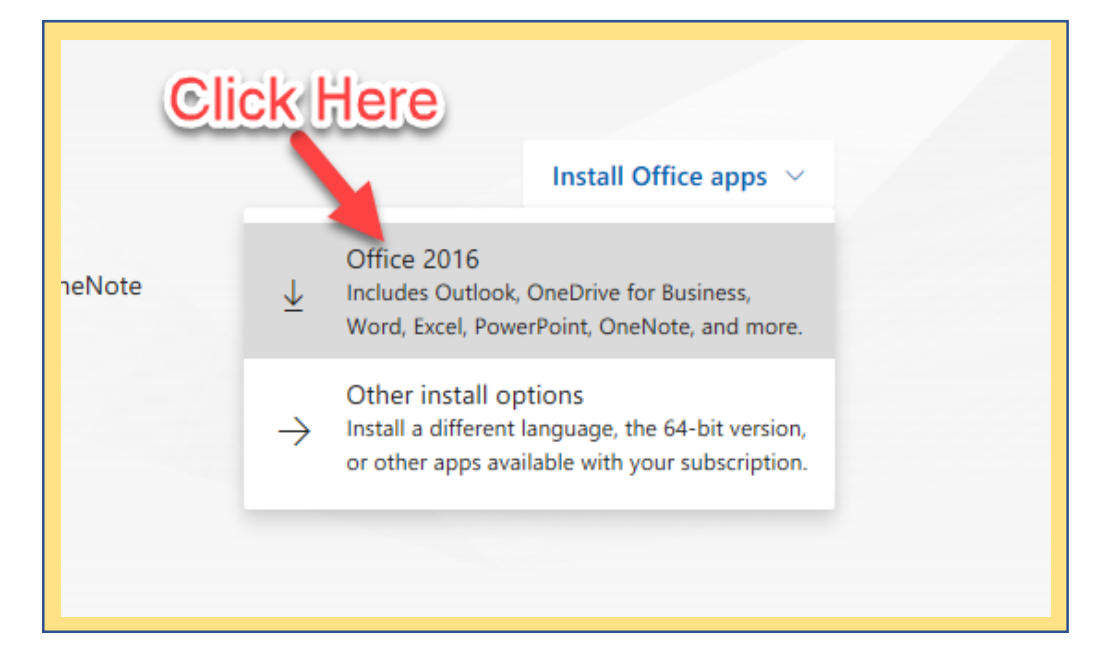

If you receive any error messages that indicate you have programs that may not be compatible with Office 2016, please contact the HelpDesk at **615-343-HELP (3-4357)** 

#### How to get 64-bit Office

## A. Select Other Install Options

|            |        |          | Install Office apps                                                                                                    |  |
|------------|--------|----------|----------------------------------------------------------------------------------------------------|--|
| 5          | 13     | y≑       | Office 2016<br>↓ Includes Outlook, OneDrive for Business,<br>Word, Excel, PowerPoint, OneNote, and more.                      |  |
| SharePoint | Teams  | Yammer   | Other install options<br>Install a different language, the 64-bit version,<br>or other apps available with your subscription. |  |
| Choo       | se for | 64-Bit ( | Office                                                                                                    |  |
|            |        |          | $\overline{\uparrow}$ Upload and Open New $\vee$                                                                              |  |
|            |        |          |                                                                                                    |  |

| III Office 365                              |                                                                                                    |
|---------------------------------------------|----------------------------------------------------------------------------------------------------|
| e                                           |                                                                                                    |
| Software                                    |                                                                                                    |
| Office<br>Tools & add-ins<br>Phone & tablet | Office     Margar Installs     Wate to detached Office ar use computer and read it an austerif die to My assuret i head mean.     Install Office 355 Pro-Fuls with the new 2005 apps: Waterappenet to Office 2001     Table all meal the following apps or your computer Water Exect ProvenPrint Contraint, Rasen, Rabinets, Coldon, Right for Basenet, Condoine for Basenet, Condoine for Basenet, State Print Print P |
|                                             | Language Vector   Engine United Enter 12-24 Advanced   Cost uses the Enginage you were United to set of the Instages on and the Install's Vegrages excessory pack. Additional languages and language accessory packs don't court ageinst your result lines. None your enginages   Cost uses the Enginage in the It tables and the Install's Vegrages excessory pack. Additional languages and language accessory packs don't court ageinst your result lines.   Cost uses the Enginages   Simultion                                                                                                    |

 B. Select Advanced next to where it indicates a 32-Bit version

> If you receive any error messages that indicate you have programs that may not be compatible with Office 2016, please contact the HelpDesk at 615-343-HELP (3-4357)

### How to get 64-bit Office

C. From the Drop Down List, Choose **64-Bit** 

| Language:                                             | Version: Which ve      | sion for me? |
|-------------------------------------------------------|------------------------|--------------|
| English (United States)                               | 32-bit 🗸               | Select       |
| Don't see the language you want? Install one of the l | anguages in the list a | bove 64-bit  |
|                                                       |                        |              |

If you receive any error messages that indicate you have programs that may not be compatible with Office 2016, please contact the HelpDesk at

615-343-HELP (3-4357)

If you receive any error messages that indicate you have programs that may not be compatible with Office 2016, please contact the HelpDesk at 615-343-HELP (3-4357)